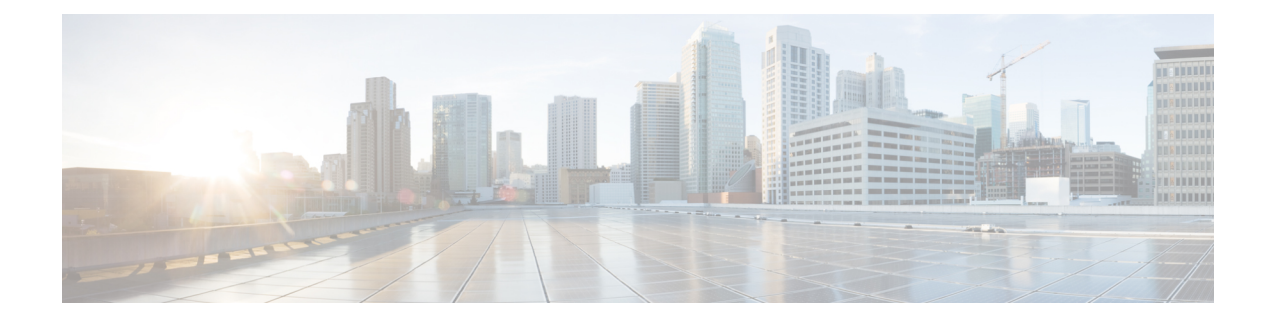

# **Traffic Monitoring**

- Traffic Monitoring, on page 1
- Guidelines and Recommendations for Traffic Monitoring, on page 3
- SPAN Ports Support Matrix, on page 4
- Setting Policy Control to Global, on page 6
- Creating a Traffic Monitoring Session for an Ethernet Port, on page 7
- Setting the Destination Interface and Destination Aggregate Interface for Ethernet Ports, on page 9
- Creating a Traffic Monitoring Session for a Fibre Channel Port, on page 10
- Adding Appliance Port as a Monitoring Source, on page 12
- Adding an Ethernet Uplink as a Monitoring Source, on page 14
- Adding Ethernet Port Channel as a Monitoring Source, on page 15
- Adding Ethernet Server Port as a Monitoring Source , on page 16
- Adding an FC Uplink Port as a Monitoring Source, on page 17
- Adding an FC Port Channel as a Monitoring Source, on page 18
- Adding an FC Storage Port as a Monitoring Source , on page 19
- Adding an FCoE Uplink Port as a Monitoring Source, on page 20
- Adding an FCoE Port Channel as a Monitoring Source, on page 21
- Adding an FCoE Storage Port as a Monitoring Source, on page 22
- Adding a vLAN as a Monitoring Source, on page 23
- Adding a vSAN as a Monitoring Source, on page 24
- Adding a vHBA as a Monitoring Source , on page 25
- Adding a vNIC as a Monitoring Source , on page 26

# **Traffic Monitoring**

Traffic monitoring copies traffic, from one or more source ports, and sends it to a dedicated destination port for analysis by a network analyzer. This feature is also known as Switched Port Analyzer (SPAN).

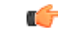

Important

nt For FC port channels on Cisco UCS 6200 Fabric Interconnects, you can monitor only egress traffic.

For FC port channels on Cisco UCS 6300 Fabric Interconnects, you can monitor only ingress traffic.

### Traffic Monitoring Session Types

When you create a traffic monitoring session, you can choose either an Ethernet or Fibre Channel destination port to receive the traffic. The type of destination port determines the type of session, which in turn determines the types of available traffic sources. For an Ethernet traffic monitoring session, the destination port must be an unconfigured physical port. For a Fibre Channel traffic monitoring session, the destination port must be a Fibre Channel uplink port.

Note

For Cisco UCS 6300 Fabric Interconnects, the destination port must also be an unconfigured physical Ethernet port. For Cisco UCS 6332 and Cisco UCS 6332-16UP Fabric Interconnects, you cannot choose Fibre Channel destination ports, but can use unconfigured ethernet ports as a destination for FC traffic monitoring sessions.

## **Traffic Monitoring Across Ethernet**

An Ethernet traffic monitoring session can monitor any of the following traffic source and destination ports:

| Source Ports            | Destination Ports          |
|-------------------------|----------------------------|
| • Uplink Ethernet port  | Unconfigured Ethernet Port |
| • Ethernet port channel |                            |
| • VLAN                  |                            |
| Service profile vNIC    |                            |
| Service profile vHBA    |                            |
| • FCoE port             |                            |
| Port channels           |                            |
| • Unified uplink port   |                            |
| • VSAN                  |                            |
| • Unified storage port  |                            |
| Appliance storage port  |                            |
|                         |                            |

### **Traffic Monitoring for UCS 6300 Interconnects**

- Cisco UCS 6300 Fabric Interconnect supports port-based mirroring.
- Cisco UCS 6300 Fabric Interconnect supports VLAN SPAN only in the receive (rx) direction.
- Ethernet SPAN is port based on the Cisco UCS 6300 Fabric Interconnect.

### **Traffic Monitoring for UCS 6200 Interconnects**

- Cisco UCS 6200 and 6324 supports monitoring traffic in the transmit (tx) direction for up to two sources per Fabric Interconnect.
- Cisco UCS 6200 SPAN traffic is rate-limited by the SPAN destination port speed. This can be either 1 Gbps or 10 Gbps.

### **Traffic Monitoring Across Fibre Channel**

You can monitor Fibre Channel traffic using either a Fibre Channel traffic analyzer or an Ethernet traffic analyzer. When Fibre Channel traffic is monitored with an Ethernet traffic monitoring session, the destination traffic is FCoE. The Cisco UCS 6300 Fabric Interconnect supports FC SPAN only on the ingress side. You cannot configure a Fibre Channel port on a Cisco UCS 6248 Fabric Interconnect as a source port.

A Fibre Channel traffic monitoring session can monitor any of the following traffic source and destination ports:

| Source Ports               | Destination Ports                                                 |
|----------------------------|-------------------------------------------------------------------|
| • FC Port                  | Fibre Channel uplink port                                         |
| • FC Port Channel          | • Ethernet Port (only for Cisco UCS 6300 Fabric<br>Interconnects) |
| Uplink Fibre Channel port  |                                                                   |
| • SAN port channel         |                                                                   |
| • VSAN                     |                                                                   |
| Service profile vHBA       |                                                                   |
| Fibre Channel storage port |                                                                   |

# **Guidelines and Recommendations for Traffic Monitoring**

When configuring or activating traffic monitoring, consider the following guidelines:

### **Traffic Monitoring Sessions**

A traffic monitoring session is disabled by default when created. To begin monitoring traffic, you must activate the session.

- Create a unique traffic monitoring session on any fabric interconnect within the Cisco UCS pod.
- Create each monitoring session with a unique name and unique source.
- Add all vNICs from the service profile of a server to monitor traffic from a server.
- · Locate all traffic sources within the same switch as the destination port.
- Do not add the same source in multiple traffic monitoring sessions.
- Do not configure a port as a destination port and a source port.
- Do not configure a member port, of a port channel, individually as a source. If you configure the port channel as a source, all member ports are source ports.

### Maximum Supported Active Traffic Monitoring Sessions

You can only monitor up to four traffic directions for each Cisco UCS 6300 Fabric Interconnect. You can create and store up to 16 traffic monitoring sessions, but only four can be active at the same time for each Fabric Interconnect. The receive and transmit directions each count separately as one active session, while the bidirectional is counted as two active sessions. For example:

- Four active sessions-If each session is configured to monitor traffic in only one direction.
- Two active sessions-If each session is configured to monitor traffic bidirectionally.
- Three active sessions—If one session is unidirectional and the second session is bidirectional.

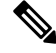

**Note** Traffic monitoring can impose a significant load on your system resources. To minimize the load, select sources that carry as little unwanted traffic as possible and disable traffic monitoring when it is not needed.

## vNIC

Because a traffic monitoring destination is a single physical port, a traffic monitoring session can monitor only a single fabric. To monitor uninterrupted vNIC traffic across a fabric failover, create two sessions, one per fabric, and connect two analyzers. Add the vNIC as the traffic source using the exact same name for both sessions. If you change the port profile of a virtual machine, you must reconfigure the monitoring session. All associated vNICs used as source ports are removed from monitoring.

## vHBA

You can use a vHBA as a source for either an Ethernet or Fibre Channel monitoring session, but it cannot be a source for both simultaneously. When a VHBA is set as the SPAN source, the SPAN destination only receives VN-tagged frames. It does not receive direct FC frames.

# **SPAN Ports Support Matrix**

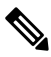

**Note** For Cisco UCS 6200 and 6324 FIs, you can only set the source mode to transmit for two sources per Cisco UCS domain.

### **Ethernet Span Port Sources**

Source Ethernet SPAN ports are supported in the following configurations:

| Source Type           | Source Mode             |                         |                         |
|-----------------------|-------------------------|-------------------------|-------------------------|
|                       | on Cisco UCS 6200 FI    | on Cisco UCS 6324 FI    | on Cisco UCS 6332 Fl    |
| Ethernet Uplink       | Receive, Transmit, Both | Receive, Transmit, Both | Receive, Transmit, Both |
| Ethernet Port-Channel | Receive                 | Receive                 | Receive, Transmit, Both |
| FCoE Uplink           | Receive, Transmit, Both | Receive, Transmit, Both | Receive, Transmit, Both |
| FCoE Port-Channel     | Receive                 | Receive                 | Receive, Transmit, Both |
| Appliance Port        | Receive, Transmit, Both | Receive, Transmit, Both | Receive, Transmit, Both |
| FCoE Storage          | Receive, Transmit, Both | Receive, Transmit, Both | Receive, Transmit, Both |
| Unified Ports         | Receive, Transmit, Both | Receive, Transmit, Both | Receive, Transmit, Both |

| Source Type | Source Mode             |                         |                         |
|-------------|-------------------------|-------------------------|-------------------------|
|             | on Cisco UCS 6200 Fl    | on Cisco UCS 6324 FI    | on Cisco UCS 6332 Fl    |
| VLAN        | Receive                 | Receive                 | Receive                 |
| Static vNIC | Receive, Transmit, Both | Receive, Transmit, Both | Receive, Transmit, Both |
| vHBA        | Receive, Transmit, Both | Receive, Transmit, Both | Receive, Transmit, Both |

# **Ethernet Span Port Destinations**

Destination Ethernet SPAN ports are supported in the following configurations:

| Session Type        | Admin Speed                                 |                                             |                                                     |
|---------------------|---------------------------------------------|---------------------------------------------|-----------------------------------------------------|
|                     | on Cisco UCS 6200 Fl                        | on Cisco UCS 6324 FI                        | on Cisco UCS 6332 FI                                |
| Ethernet SPAN Ports | Ethernet Unconfigured<br>at 1 Gbps, 10 Gbps | Ethernet Unconfigured at<br>1 Gbps, 10 Gbps | Ethernet Unconfigured at<br>1Gbps, 10 Gbps, 40 Gbps |

# **FC Span Port Sources**

Source FC SPAN ports are supported in the following configurations:

| Source Type     | Source Mode             |                      |                         |
|-----------------|-------------------------|----------------------|-------------------------|
|                 | on Cisco UCS 6200 FI    | on Cisco UCS 6324 Fl | on Cisco UCS 6332 FI    |
| FC Uplink       | Transmit                | Not Supported        | Receive                 |
| FC Port-Channel | Transmit                | Not Supported        | Receive                 |
| FC Storage      | Transmit                | Not Supported        | Receive                 |
| VSAN            | Not Supported           | Not Supported        | Receive                 |
| vHBA            | Receive, Transmit, Both | Not Supported        | Receive, Transmit, Both |

# **FC Span Port Destinations**

Destination FC SPAN ports are supported in the following configurations:

| Session Type  | Admin Speed                                              |                      |                                                                        |
|---------------|----------------------------------------------------------|----------------------|------------------------------------------------------------------------|
|               | on Cisco UCS 6200 FI                                     | on Cisco UCS 6324 FI | on Cisco UCS 6332 Fl                                                   |
| FC SPAN Ports | FC Uplink at 1 Gbps, 2<br>Gbps, 4 Gbps, 8 Gbps,<br>Auto  | Not Supported        | FC Unconfigured at 1 Gbps, 2<br>Gbps, 4 Gbps, 8 Gbps, 16 Gbps,<br>Auto |
| FC SPAN Ports | FC Monitor at 1 Gbps, 2<br>Gbps, 4 Gbps, 8 Gbps,<br>Auto | Not Supported        | FC Monitor at 1 Gbps, 2 Gbps,<br>4 Gbps, 8 Gbps, 16 Gbps, Auto         |

# **Setting Policy Control to Global**

Before creating a traffic monitoring session in Cisco UCS Central, ensure that the port configuration is set to global on the Policy Resolution Control page.

### Procedure

|        | Command or Action                                                                             | Purpose                                                                   |
|--------|-----------------------------------------------------------------------------------------------|---------------------------------------------------------------------------|
| Step 1 | UCSC # connect resource-mgr                                                                   | Enters resource manager mode.                                             |
| Step 2 | UCSC (resource-mgr) # scope system                                                            | Enters system mode.                                                       |
| Step 3 | UCSC(resource-mgr) /system # show<br>policy-control-ep                                        | Displays local domains registered to this system.                         |
| Step 4 | UCSC(resource-mgr) /system # scope<br>policy-control-ep IP address of registered<br>domain    | Enters the policy resolution control for the registered domain.           |
| Step 5 | UCSC(resource-mgr)/system/policy-control-ep<br># set port-config-ctrl source {local   global} | Sets the port configuration policy resolution control to local or global. |
| Step 6 | UCSC(resource-mgr)<br>/system/policy-control-ep* # commit-buffer                              | Commits the transaction to the system.                                    |

### Example

The following example shows how to set the port configuration to global:

# **Creating a Traffic Monitoring Session for an Ethernet Port**

|                                                                                                    | Command or Action                                                                                                    | Purpose                                                                                                    |
|----------------------------------------------------------------------------------------------------|----------------------------------------------------------------------------------------------------|----------------------------------------------------------------------------------------------------|
| Step 1                                                                                                    | UCSC # connect resource-mgr                                                                                                    | Enters resource manager mode.                                                                               |
| Step 2                                                                                                    | UCSC (resource-mgr) # scope domain-mgmt                                                                                                    | Enters domain management mode.                                                                              |
| Step 3                                                                                                    | UCSC (resource-mgr)/domain-mgmt # scope<br>ucs-domain ucs-domain ID                                                                                 | Enter into the specific UCS domain.                                                                         |
| Step 4                                                                                                    | UCSC (resource-mgr)<br>/domain-mgmt/ucs-domain # scope<br>eth-traffic-mon                                                                           | Enters into ethernet traffic monitoring mode.                                                               |
| Step 5                                                                                                    | UCSC (resource-mgr)<br>/domain-mgmt/ucs-domain/ eth-traffic-mon #<br>scope fabric {a   b}                                                           | Enters into the fabric interconnect.                                                                        |
| Step 6                                                                                                    | UCSC (resource-mgr)<br>/domain-mgmt/ucs-domain/<br>eth-traffic-mon/fabric # create<br>eth-mon-session session-name                                  | Creates the Ethernet Traffic monitoring session                                                             |
| Step 7                                                                                                    | UCSC(resource-mgr)<br>/domain-mgmt/ucs-domain/<br>eth-traffic-mon/fabric/eth-mon-session * #<br>enable                                              | Enables the admin state for the session.                                                                    |
| Step 8         UCSC (resource-mgr)<br>/domain-mgmt/ucs-domain/<br>eth-traffic-mon/fabric/eth-mon-session # |                                                                                                    | Aggregates the slot ID and port ID into one logical port to increase the uplink bandwidth and availability. |
|                                                                                                    | create dest-aggr-interface slot ID port ID                                                                                                    | • Slot ID—The slot ID of the interface. It must be a value between 1-5.                                     |
|                                                                                                    |                                                                                                    | • Port ID—The port ID of the interface. It must be a value between 1-40.                                    |
| Step 9                                                                                                    | UCSC(resource-mgr)<br>/domain-mgmt/ucs-domain/<br>eth-traffic-mon/fabric/eth-mon-session/dest-aggr-interface*<br># create br-dest-interface slot-ID | Creates the breakout aggregrate port.                                                                       |
| Step 10                                                                                                    | UCSC (resource-mgr)<br>/domain-mgmt/ucs-domain/<br>eth-traffic-mon/fabric/eth-mon-session/dest-aggr-interface*<br># up                              | Returns to the destination aggregate interface.                                                             |
| Step 11                                                                                                    | UCSC(resource-mgr)<br>/domain-mgmt/ucs-domain/                                                                                                    | Commits the transaction.                                                                                    |

|         | Command or Action                                                                                                    | Purpose                                                                                                    |
|---------|----------------------------------------------------------------------------------------------------|----------------------------------------------------------------------------------------------------|
|         | chtaffemonfabricthmonsssion(dstagg=intafacebrdstintaface*<br># commit-buffer                                                         |                                                                                                    |
| Step 12 | UCSC (resource-mgr)<br>/domain-mgmt/ucs-domain/<br>enhtaffemenfähiethmensssion(dstaggrintafacebredstintaface*<br># up                | Returns to the Ethernet Traffic monitoring session.                                                                                                    |
| Step 13 | UCSC (resource-mgr)<br>/domain-mgmt/ucs-domain/<br>eth-traffic-mon/fabric/eth-mon-session #<br>create dest-interface slot ID port ID | Creates the destination port.                                                                                                    |
| Step 14 | UCSC (resource-mgr)<br>/domain-mgmt/ucs-domain/<br>eth-traffic-mon/fabric/eth-mon-session/dest-interface*<br># set speed             | Sets the data transfer rate of the port channel<br>to be monitored. This can be:<br>• 1gbps—1 Gbps<br>• 10gbps—10 Gbps<br>• 20gbps—20 Gbps<br>• 40gbps—40 Gbps |
| Step 15 | UCSC(resource-mgr)<br>/domain-mgmt/ucs-domain/<br>eth-traffic-mon/fabric/eth-mon-session/dest-interface<br>* # commit-buffer         | Commits the transaction to the system.                                                                                                    |

The following example shows how to create a traffic monitoring session named traffic1:

```
UCSC# connect resource-mgr
UCSC(resource-mgr) # scope domain-mgmt
UCSC(resource-mgr) /domain-mgmt # scope ucs-domain 1008
UCSC(resource-mgr) /domain-mgmt/ucs-domain # scope eth-traffic-mon
UCSC(resource-mgr) /domain-mgmt/ucs-domain/eth-traffic-mon # scope fabric a
UCSC(resource-mgr) /domain-mgmt/ucs-domain/eth-traffic-mon/fabric # create eth-mon-session
traffic1
UCSC(resource-mgr) /domain-mgmt/ucs-domain/eth-traffic-mon/fabric/eth-mon-session* # enable
UCSC(resource-mgr) /domain-mgmt/ucs-domain/eth-traffic-mon/fabric/eth-mon-session* # create
dest-aggr-interface 2 33
UCSC (resource-mgr)
/domain-mgmt/ucs-domain/eth-traffic-mon/fabric/eth-mon-session/dest-aggr-interface* # create
br-dest-interface 2
UCSC (resource-mgr)
/domain-mgmt/ucs-domain/eth-traffic-mon/fabric/eth-mon-session/dest-aggr-interface/br-dest-interface*
# commit-buffer
UCSC (resource-mgr)
/domain-mgmt/ucs-domain/eth-traffic-mon/fabric/eth-mon-session/dest-aggr-interface/br-dest-interface*
 # up
UCSC(resource-mgr) /domain-mgmt/ucs-domain/eth-traffic-mon/fabric/eth-mon-session # create
dest-interface 4 22
UCSC(resource-mgr)
```

```
/domain-mgmt/ucs-domain/eth-traffic-mon/fabric/eth-mon-session/dest-interface* # set speed
10gbps
UCSC(resource-mgr)
/domain-mgmt/ucs-domain/eth-traffic-mon/fabric/eth-mon-session/dest-interface* # commit-buffer
UCSC(resource-mgr) /domain-mgmt/ucs-domain/eth-traffic-mon/fabric #
```

# Setting the Destination Interface and Destination Aggregate Interface for Ethernet Ports

|        | Command or Action                                                                                                    | Purpose                                                                                                    |
|--------|----------------------------------------------------------------------------------------------------|----------------------------------------------------------------------------------------------------|
| Step 1 | UCSC # connect resource-mgr                                                                                                    | Enters resource manager mode.                                                                                                    |
| Step 2 | UCSC (resource-mgr) # scope domain-mgmt                                                                                                   | Enters domain management mode.                                                                                                    |
| Step 3 | UCSC (resource-mgr) /domain-mgmt # scope<br>ucs-domain ucs-domain ID                                                                      | Enter into the specific UCS domain.                                                                                                    |
| Step 4 | UCSC (resource-mgr)<br>/domain-mgmt/ucs-domain # scope<br>eth-traffic-mon                                                                 | Enters into ethernet traffic monitoring mode.                                                                                                    |
| Step 5 | UCSC (resource-mgr)<br>/domain-mgmt/ucs-domain/ eth-traffic-mon #<br>scope fabric {a   b}                                                 | Enters into the fabric interconnect.                                                                                                    |
| Step 6 | UCSC (resource-mgr)<br>/domain-mgmt/ucs-domain/<br>eth-traffic-mon/fabric # scope<br>eth-mon-session session-name                         | Creates the Ethernet Traffic monitoring session.                                                                                                    |
| Step 7 | UCSC (resource-mgr)<br>/domain-mgmt/ucs-domain/<br>eth-traffic-mon/fabric/eth-mon-session #<br>create dest-aggr-interface slot ID port ID | <ul> <li>Aggregates the slot ID and port ID into one logical port to increase the uplink bandwidth and availability.</li> <li>Slot ID—The slot ID of the interface. It must be a value between 1-5.</li> <li>Port ID—The port ID of the interface. It must be a value between 1-40.</li> </ul> |
| Step 8 | UCSC (resource-mgr)<br>/domain-mgmt/ucs-domain/<br>eth-traffic-mon/fabric/eth-mon-session/dest-aggr-interface*<br># up                    | Returns to the Ethernet Traffic monitoring session.                                                                                                    |
| Step 9 | UCSC (resource-mgr)<br>/domain-mgmt/ucs-domain/                                                                                           | Creates the destination port.                                                                                                    |

|         | Command or Action                                                                                                    | Purpose                                |
|---------|----------------------------------------------------------------------------------------------------|----------------------------------------|
|         | eth-traffic-mon/fabric/eth-mon-session #<br>create dest-interface slot ID port ID                                            |                                        |
| Step 10 | UCSC (resource-mgr)<br>/domain-mgmt/ucs-domain/<br>eth-traffic-mon/fabric/eth-mon-session/dest-interface*<br># commit-buffer | Commits the transaction to the buffer. |

The following example shows how to create a destination interface and a destination aggregate interface:

```
UCSC# connect resource-mgr
UCSC(resource-mgr) # scope domain-mgmt
UCSC(resource-mgr) /domain-mgmt # scope ucs-domain 1008
UCSC(resource-mgr) /domain-mgmt/ucs-domain # scope eth-traffic-mon
UCSC(resource-mgr) /domain-mgmt/ucs-domain/eth-traffic-mon # scope fabric a
UCSC (resource-mgr) /domain-mgmt/ucs-domain/eth-traffic-mon/fabric # scope eth-mon-session
traffic1
UCSC(resource-mgr) /domain-mgmt/ucs-domain/eth-traffic-mon/fabric/eth-mon-session # create
dest-aggr-interface 2 33
UCSC (resource-mgr)
/domain-mgmt/ucs-domain/eth-traffic-mon/fabric/eth-mon-session/dest-aggr-interface* # up
UCSC(resource-mgr) /domain-mgmt/ucs-domain/eth-traffic-mon/fabric/eth-mon-session # create
dest-interface 3 23
UCSC (resource-mgr)
/domain-mgmt/ucs-domain/eth-traffic-mon/fabric/eth-mon-session/dest-interface*# show
dest-interface detail
Destination Interface:
   Slot ID: 3
    Port ID: 23
   Speed: 10 Gbps
   Admin State:
    Operational State:
   State Reason
UCSC (resource-mgr)
/domain-mgmt/ucs-domain/eth-traffic-mon/fabric/eth-mon-session/dest-interface*# commit-buffer
UCSC (resource-mgr)
/domain-mgmt/ucs-domain/eth-traffic-mon/fabric/eth-mon-session/dest-interface #
```

# **Creating a Traffic Monitoring Session for a Fibre Channel Port**

|        | Command or Action                       | Purpose                        |
|--------|-----------------------------------------|--------------------------------|
| Step 1 | UCSC # connect resource-mgr             | Enters resource manager mode.  |
| Step 2 | UCSC (resource-mgr) # scope domain-mgmt | Enters domain management mode. |

|         | Command or Action                                                                                                    | Purpose                                                                                                    |
|---------|----------------------------------------------------------------------------------------------------|----------------------------------------------------------------------------------------------------|
| Step 3  | UCSC (resource-mgr)/domain-mgmt # scope<br>ucs-domain ucs-domain ID                                                                       | Enter into the specific UCS domain.                                                                                                    |
| Step 4  | UCSC (resource-mgr)<br>/domain-mgmt/ucs-domain # scope<br>fc-traffic-mon                                                                  | Enters into Fibre Channel traffic monitoring mode.                                                                                                    |
| Step 5  | UCSC (resource-mgr)<br>/domain-mgmt/ucs-domain/ fc-traffic-mon #<br>scope fabric {a   b}                                                  | Enters into the fabric interconnect.                                                                                                    |
| Step 6  | UCSC (resource-mgr)<br>/domain-mgmt/ucs-domain/<br>fc-traffic-mon/fabric # create fc-mon-session<br>session-name                          | Creates the Fibre Channel Traffic monitoring session                                                                                                    |
| Step 7  | UCSC(resource-mgr)<br>/domain-mgmt/ucs-domain/<br>fc-traffic-mon/fabric/fc-mon-session * #<br>enable                                      | Enables the admin state for the session.                                                                                                    |
| Step 8  | UCSC (resource-mgr)<br>/domain-mgmt/ucs-domain/<br>fc-traffic-mon/fabric/fc-mon-session # create<br>dest-aggr-interface slot ID port ID   | <ul> <li>Aggregates the slot ID and port ID into one logical port to increase the uplink bandwidth and availability.</li> <li>Slot ID—The slot ID of the interface. It must be a value between 1-5.</li> <li>Port ID—The port ID of the interface. It must be a value between 1-40.</li> </ul> |
| Step 9  | UCSC (resource-mgr)<br>/domain-mgmt/ucs-domain/<br>fc-traffic-mon/fabric/fc-mon-session/dest-aggr-interface*<br># up                      | Returns to the Fibre Channel traffic monitoring session.                                                                                                    |
| Step 10 | UCSC (resource-mgr)<br>/domain-mgmt/ucs-domain/<br>fc-traffic-mon/fabric/fc-mon-session # create<br>dest-interface <i>slot ID port ID</i> | Creates the destination port.                                                                                                    |
| Step 11 | UCSC (resource-mgr)<br>/domain-mgmt/ucs-domain/<br>fc-traffic-mon/fabric/fc-mon-session/dest-interface*<br>set speed                      | Sets the data transfer rate of the port channel<br>to be monitored. This can be:<br>• 16gbps—16 Gbps<br>• 1gbps—1 Gbps<br>• 2gbps—2 Gbps<br>• 4gbps—4 Gbps<br>• 8gbps—8 Gbps<br>• auto—Cisco UCS determines the data                                                                           |

|         | Command or Action                                                                                                    | Purpose                                                  |
|---------|----------------------------------------------------------------------------------------------------|----------------------------------------------------------|
| Step 12 | UCSC (resource-mgr)<br>/domain-mgmt/ucs-domain/<br>fc-traffic-mon/fabric/fc-mon-session/dest-interface*<br># up                        | Returns to the Fibre Channel traffic monitoring session. |
| Step 13 | UCSC (resource-mgr)<br>/domain-mgmt/ucs-domain/<br>fc-traffic-mon/fabric/fc-mon-session # create<br>dest-eth-interface slot ID port ID | Creates an ethernet port as the destination port.        |
| Step 14 | UCSC(resource-mgr)<br>/domain-mgmt/ucs-domain/<br>fc-traffic-mon/fabric/fc-mon-session/dest-eth-interface<br>* # commit-buffer         | Commits the transaction to the system.                   |

The following example shows how to create a traffic monitoring session:

```
UCSC# connect resource-mgr
UCSC(resource-mgr) # scope domain-mgmt
UCSC(resource-mgr) /domain-mgmt # scope ucs-domain 1008
UCSC(resource-mgr) /domain-mgmt/ucs-domain # scope fc-traffic-mon
UCSC(resource-mgr) /domain-mgmt/ucs-domain/fc-traffic-mon # scope fabric a
UCSC(resource-mgr) /domain-mgmt/ucs-domain/fc-traffic-mon/fabric # create fc-mon-session
traffic1
UCSC(resource-mgr) /domain-mgmt/ucs-domain/fc-traffic-mon/fabric/fc-mon-session* # enable
UCSC (resource-mgr) /domain-mgmt/ucs-domain/fc-traffic-mon/fabric/fc-mon-session* # create
dest-aggr-interface 2 33
UCSC (resource-mgr)
/domain-mgmt/ucs-domain/fc-traffic-mon/fabric/fc-mon-session/dest-aggr-interface* # up
UCSC(resource-mgr) /domain-mgmt/ucs-domain/fc-traffic-mon/fabric/fc-mon-session # create
dest-interface 4 22
UCSC (resource-mgr)
/domain-mgmt/ucs-domain/fc-traffic-mon/fabric/fc-mon-session/dest-interface* # up
UCSC(resource-mgr) /domain-mgmt/ucs-domain/fc-traffic-mon/fabric/fc-mon-session* # create
dest-eth-interface 1 11
UCSC (resource-mar)
/domain-mgmt/ucs-domain/fc-traffic-mon/fabric/fc-mon-session/dest-eth-interface* #
commit-buffer
UCSC (resource-mar)
/domain-mgmt/ucs-domain/fc-traffic-mon/fabric/fc-mon-session/dest-eth-interface #
```

# Adding Appliance Port as a Monitoring Source

|        | Command or Action           | Purpose                       |
|--------|-----------------------------|-------------------------------|
| Step 1 | UCSC # connect resource-mgr | Enters resource manager mode. |

|        | Command or Action                                                                                                    | Purpose                                |
|--------|----------------------------------------------------------------------------------------------------|----------------------------------------|
| Step 2 | UCSC (resource-mgr) # scope domain-mgmt                                                                                                    | Enters domain management mode.         |
| Step 3 | UCSC (resource-mgr) /domain-mgmt # scope<br>ucs-domain ucs-domain ID                                                                          | Enter into the specific UCS domain.    |
| Step 4 | UCSC(resource-mgr)<br>/domain-mgmt/ucs-domain/ # scope<br>eth-storage                                                                         | Scopes into Ethernet storage.          |
| Step 5 | UCSC(resource-mgr)<br>/domain-mgmt/ucs-domain/eth-storage # scope<br>fabric {a   b}                                                           | Scopes into the Fabric Interconnect.   |
| Step 6 | UCSC(resource-mgr)<br>/domain-mgmt/ucs-domain/eth-storage/fabric<br># create interface {interface # port #}                                   | Scopes into the interface.             |
| Step 7 | UCSC(resource-mgr)<br>/domain-mgmt/ucs-domain/eth-storage/fabric/interface*<br># create mon-src monitoring-source-name                        | Creates a monitoring source.           |
| Step 8 | (Optional) UCSC(resource-mgr)<br>/domain-mgmt/ucs-domain/eth-storage/fabric/interface/mon-src*<br># set direction {receive   transmit   both} | Sets the direction for the port.       |
| Step 9 | UCSC(resource-mgr)<br>/domain-mgmt/ucs-domain/eth-storage/fabric/interface*<br># commit-buffer                                                | Commits the transaction to the buffer. |

The following example shows how to add an appliance port as a monitoring source:

```
UCSC# connect resource-mgr
UCSC(resource-mgr)# scope domain-mgmt
UCSC(resource-mgr) /domain-mgmt # scope ucs-domain 1008
UCSC(resource-mgr) /domain-mgmt/ucs-domain/# scope eth-storage
UCSC(resource-mgr) /domain-mgmt/ucs-domain/eth-storage/# scope fabric a
UCSC(resource-mgr) /domain-mgmt/ucs-domain/eth-storage/fabric # create interface 1 22
UCSC(resource-mgr) /domain-mgmt/ucs-domain/eth-storage/fabric/interface* # create mon-src
gfl
UCSC(resource-mgr) /domain-mgmt/ucs-domain/eth-storage/fabric/interface/mon-src* # set
direction both
UCSC(resource-mgr) /domain-mgmt/ucs-domain/eth-storage/fabric/interface* # commit-buffer
```

# Adding an Ethernet Uplink as a Monitoring Source

## Procedure

|        | Command or Action                                                                                                    | Purpose                                |
|--------|----------------------------------------------------------------------------------------------------|----------------------------------------|
| Step 1 | UCSC # connect resource-mgr                                                                                                    | Enters resource manager mode.          |
| Step 2 | UCSC (resource-mgr) # scope domain-mgmt                                                                                                    | Enters domain management mode.         |
| Step 3 | UCSC (resource-mgr) /domain-mgmt # scope<br>ucs-domain ucs-domain ID                                                                        | Enter into the specific UCS domain.    |
| Step 4 | UCSC (resource-mgr)<br>/domain-mgmt/ucs-domain # scope eth-uplink                                                                           | Enters into the ethernet uplink.       |
| Step 5 | UCSC (resource-mgr)<br>/domain-mgmt/ucs-domain/eth-uplink # scope<br>fabric {a   b}                                                         | Enters into the fabric interconnect.   |
| Step 6 | UCSC (resource-mgr)<br>/domain-mgmt/ucs-domain/eth-uplink/fabric #<br>scope interface {interface # port #}                                  | Enters into the interface.             |
| Step 7 | UCSC (resource-mgr)<br>/domain-mgmt/ucs-domain/eth-uplink/fabric/interface<br># create mon-src monitoring source name                       | Creates a monitoring source.           |
| Step 8 | (Optional) UCSC(resource-mgr)<br>/domain-mgmt/ucs-domain/eth-uplink/fabic/interface/mon-src*<br># set direction {receive   transmit   both} | Sets the direction for the port.       |
| Step 9 | UCSC (resource-mgr)<br>/domain-mgmt/ucs-domain/eth-uplink/fabric/interface/mon-src<br>commit-buffer                                         | Commits the transaction to the buffer. |

### Example

The following example shows how to add an ethernet uplink as a monitoring source:

```
UCSC# connect resource-mgr
UCSC(resource-mgr) # scope domain-mgmt
UCSC(resource-mgr) /domain-mgmt # scope ucs-domain 1008
UCSC(resource-mgr) /domain-mgmt/ucs-domain # scope eth-uplink
UCSC(resource-mgr) /domain-mgmt/ucs-domain/eth-uplink/fabric # scope interface 2 33
UCSC(resource-mgr) /domain-mgmt/ucs-domain/eth-uplink/fabric/interface # create mon-src
my_monsrc1
UCSC(resource-mgr) /domain-mgmt/ucs-domain/eth-uplink/fabric/interface/mon-src* # set
direction both
UCSC(resource-mgr) /domain-mgmt/ucs-domain/eth-uplink/fabric/interface/mon-src* #
commit-buffer
UCSC(resource-mgr) /domain-mgmt/ucs-domain/eth-uplink/fabric/interface/mon-src* #
```

# **Adding Ethernet Port Channel as a Monitoring Source**

### Procedure

|        | Command or Action                                                                                                    | Purpose                                         |
|--------|----------------------------------------------------------------------------------------------------|-------------------------------------------------|
| Step 1 | UCSC # connect resource-mgr                                                                                              | Enters resource manager mode.                   |
| Step 2 | UCSC (resource-mgr) # scope domain-mgmt                                                                                  | Enters domain management mode.                  |
| Step 3 | UCSC (resource-mgr) /domain-mgmt # scope<br>ucs-domain ucs-domain ID                                                     | Enter into the specific UCS domain.             |
| Step 4 | UCSC (resource-mgr)<br>/domain-mgmt/ucs-domain # scope eth-uplink                                                        | Enters into the ethernet uplink.                |
| Step 5 | UCSC (resource-mgr)<br>/domain-mgmt/ucs-domain/eth-uplink # scope<br>fabric {a   b}                                      | Enters into the fabric interconnect.            |
| Step 6 | UCSC(resource-mgr)<br>/domain-mgmt/ucs-domain/eth-uplink/fabric #<br>create port-channel port ID                         | Creates a port channel and scopes into it.      |
| Step 7 | UCSC(resource-mgr)<br>/domain-mgmt/ucs-domain/eth-uplink/fabric/port-channel*<br># create mon-src monitoring-source-name | Creates a monitoring source and scopes into it. |
| Step 8 | UCSC(resource-mgr)<br>/domain-mgmt/ucs-domain/eth-uplink/fabric/port-channel*<br># commit-buffer                         | Commits the transaction to the buffer.          |

## Example

The following example shows how to add an ethernet port channel as a monitoring source:

```
UCSC# connect resource-mgr
UCSC(resource-mgr)# scope domain-mgmt
UCSC(resource-mgr) /domain-mgmt # scope ucs-domain 1008
UCSC(resource-mgr) /domain-mgmt/ucs-domain # scope eth-uplink
UCSC(resource-mgr) /domain-mgmt/ucs-domain/eth-uplink # scope fabric a
UCSC(resource-mgr) /domain-mgmt/ucs-domain/eth-uplink/fabric # create port-channel 1
UCSC(resource-mgr) /domain-mgmt/ucs-domain/eth-uplink/fabric/port-channel # create mon-src
my_monsrcl
UCSC(resource-mgr) /domain-mgmt/ucs-domain/eth-uplink/fabric/port-channel * commit-buffer
UCSC(resource-mgr) /domain-mgmt/ucs-domain/eth-uplink/fabric/port-channel* # commit-buffer
```

# **Adding Ethernet Server Port as a Monitoring Source**

## Procedure

|         | Command or Action                                                                                                    | Purpose                                          |
|---------|----------------------------------------------------------------------------------------------------|--------------------------------------------------|
| Step 1  | UCSC # connect resource-mgr                                                                                           | Enters resource manager mode.                    |
| Step 2  | UCSC (resource-mgr) # scope domain-mgmt                                                                               | Enters domain management mode.                   |
| Step 3  | UCSC (resource-mgr) /domain-mgmt # scope<br>ucs-domain ucs-domain ID                                                  | Enter into the specific UCS domain.              |
| Step 4  | UCSC (resource-mgr)<br>/domain-mgmt/ucs-domain/ # scope<br>eth-server                                                 | Scopes into Ethernet storage.                    |
| Step 5  | UCSC (resource-mgr)<br>/domain-mgmt/ucs-domain/eth-server # scope<br>fabric {a   b}                                   | Scopes into the Fabric Interconnect.             |
| Step 6  | UCSC (resource-mgr)<br>/domain-mgmt/ucs-domain/eth-server/fabric<br># create aggr-interface {interface # port #}      | Scopes into the aggregate interface.             |
| Step 7  | UCSC (resource-mgr)<br>/domain-mgmt/ucs-domain/eth-server/fabric/aggr-interface*<br># create br-interface interface # | Creates a breakout interface.                    |
| Step 8  | UCSC (resource-mgr)<br>/domain.mgmt/ussdomain/ethserver/labic/agg=interfacebr=interface*<br># up                      | Scopes back into the aggregate server interface. |
| Step 9  | UCSC (resource-mgr)<br>/domain-mgmt/ucs-domain/eth-server/fabric/aggr-interface*<br># up                              | Scopes back into the fabric.                     |
| Step 10 | <pre>(resource-mgr) /domain-mgmt/ucs-domain/eth-server/fabric* # create interface {interface # port #}</pre>          | Creates and interface.                           |
| Step 11 | UCSC(resource-mgr)<br>/domain-mgmt/ucs-domain/eth-server/fabric/aggr-interface*<br># commit-buffer                    | Commits the transaction to the buffer.           |

## Example

The following example shows how to add an ethernet server port as a monitoring source:

```
UCSC# connect resource-mgr
UCSC(resource-mgr)# scope domain-mgmt
UCSC(resource-mgr) /domain-mgmt # scope ucs-domain 1008
UCSC(resource-mgr) /domain-mgmt/ucs-domain/ # scope eth-server
```

```
UCSC(resource-mgr) /domain-mgmt/ucs-domain/eth-server/ # scope fabric a
UCSC(resource-mgr) /domain-mgmt/ucs-domain/eth-server/fabric # create aggr-interface 1 22
UCSC(resource-mgr) /domain-mgmt/ucs-domain/eth-server/fabric/aggr-interface* # create
br-interface 22
UCSC(resource-mgr) /domain-mgmt/ucs-domain/eth-server/fabric/aggr-interface/br-interface*
# up
UCSC(resource-mgr) /domain-mgmt/ucs-domain/eth-server/fabric/aggr-interface* # up
UCSC(resource-mgr) /domain-mgmt/ucs-domain/eth-server/fabric/aggr-interface* # up
UCSC(resource-mgr) /domain-mgmt/ucs-domain/eth-server/fabric* # create interface 1 2
UCSC(resource-mgr) /domain-mgmt/ucs-domain/eth-server/fabric* # create interface 1 2
```

# Adding an FC Uplink Port as a Monitoring Source

#### **Procedure**

|        | Command or Action                                                                                                    | Purpose                                        |
|--------|----------------------------------------------------------------------------------------------------|------------------------------------------------|
| Step 1 | UCSC # connect resource-mgr                                                                                           | Enters resource manager mode.                  |
| Step 2 | UCSC (resource-mgr) # scope domain-mgmt                                                                               | Enters domain management mode.                 |
| Step 3 | UCSC (resource-mgr) /domain-mgmt # scope<br>ucs-domain ucs-domain ID                                                  | Enter into the specific UCS domain.            |
| Step 4 | UCSC (resource-mgr)<br>/domain-mgmt/ucs-domain # scope fc-uplink                                                      | Enters into the ethernet uplink.               |
| Step 5 | UCSC (resource-mgr)<br>/domain-mgmt/ucs-domain/fc-uplink # scope<br>fabric {a   b}                                    | Enters into the fabric interconnect.           |
| Step 6 | UCSC (resource-mgr)<br>/domain-mgmt/ucs-domain/fc-uplink/fabric #<br>create interface {slot-ID   por-ID}              | Creates the interface with a slot and port ID. |
| Step 7 | UCSC (resource-mgr)<br>/domain-mgmt/ucs-domain/fc-uplink/fabric/interface*<br># create mon-src monitoring-source name | Creates a monitoring source.                   |
| Step 8 | UCSC (resource-mgr)<br>/domain-mgmt/ucs-domain/fc-uplink/fabric/interface*<br># commit-buffer                         | Commits the transaction to the buffer.         |

### Example

The following example shows how to add an Fibre Channel uplink port as a monitoring source:

```
UCSC# connect resource-mgr
UCSC(resource-mgr)# scope domain-mgmt
UCSC(resource-mgr) /domain-mgmt # scope ucs-domain 1008
UCSC(resource-mgr) /domain-mgmt/ucs-domain # scope fc-uplink
UCSC(resource-mgr) /domain-mgmt/ucs-domain/fc-uplink # scope fabric a
UCSC(resource-mgr) /domain-mgmt/ucs-domain/fc-uplink/fabric # create interface 1 2
UCSC(resource-mgr) /domain-mgmt/ucs-domain/fc-uplink/fabric # create interface 1 2
```

UCSC(resource-mgr) /domain-mgmt/ucs-domain/fc-uplink/fabric/fc\* # commit-buffer

# Adding an FC Port Channel as a Monitoring Source

## Procedure

|        | Command or Action                                                                                                    | Purpose                                         |
|--------|----------------------------------------------------------------------------------------------------|-------------------------------------------------|
| Step 1 | UCSC # connect resource-mgr                                                                                             | Enters resource manager mode.                   |
| Step 2 | UCSC (resource-mgr) # scope domain-mgmt                                                                                 | Enters domain management mode.                  |
| Step 3 | UCSC (resource-mgr) /domain-mgmt # scope<br>ucs-domain ucs-domain ID                                                    | Enter into the specific UCS domain.             |
| Step 4 | UCSC (resource-mgr)<br>/domain-mgmt/ucs-domain # scope fc-uplink                                                        | Enters into the ethernet uplink.                |
| Step 5 | UCSC (resource-mgr)<br>/domain-mgmt/ucs-domain/fc-uplink # scope<br>fabric {a   b}                                      | Enters into the fabric interconnect.            |
| Step 6 | UCSC(resource-mgr)<br>/domain-mgmt/ucs-domain/fc-uplink/fabric #<br>create port-channel port number                     | Creates a port channel and scopes into it.      |
| Step 7 | UCSC(resource-mgr)<br>/domain-mgmt/ucs-domain/fc-uplink/fabric/port-channel*<br># create mon-src monitoring-source-name | Creates a monitoring source and scopes into it. |
| Step 8 | UCSC(resource-mgr)<br>/domain-mgmt/ucs-domain/fc-uplink/fabric/port-channel*<br># commit-buffer                         | Commits the transaction to the buffer.          |

#### Example

The following example shows how to add an FC port channel as a monitoring source:

```
UCSC# connect resource-mgr
```

```
UCSC(resource-mgr) # scope domain-mgmt
UCSC(resource-mgr) /domain-mgmt # scope ucs-domain 1008
UCSC(resource-mgr) /domain-mgmt/ucs-domain/fc-uplink # scope fabric a
UCSC(resource-mgr) /domain-mgmt/ucs-domain/fc-uplink/fabric # create port-channel 1
UCSC(resource-mgr) /domain-mgmt/ucs-domain/fc-uplink/fabric/port-channel # create mon-src
my_monsrc1
UCSC(resource-mgr) /domain-mgmt/ucs-domain/fc-uplink/fabric/port-channel* # commit-buffer
UCSC(resource-mgr) /domain-mgmt/ucs-domain/fc-uplink/fabric/port-channel* #
```

# Adding an FC Storage Port as a Monitoring Source

### Procedure

|        | Command or Action                                                                                              | Purpose                                         |
|--------|----------------------------------------------------------------------------------------------------|-------------------------------------------------|
| Step 1 | UCSC # connect resource-mgr                                                                                    | Enters resource manager mode.                   |
| Step 2 | UCSC (resource-mgr) # scope domain-mgmt                                                                        | Enters domain management mode.                  |
| Step 3 | UCSC (resource-mgr) /domain-mgmt # scope<br>ucs-domain ucs-domain ID                                           | Enter into the specific UCS domain.             |
| Step 4 | UCSC (resource-mgr)<br>/domain-mgmt/ucs-domain # scope fc-storage                                              | Enters into the ethernet uplink.                |
| Step 5 | UCSC (resource-mgr)<br>/domain-mgmt/ucs-domain/fc-storage # scope<br>fabric {a   b}                            | Enters into the fabric interconnect.            |
| Step 6 | UCSC(resource-mgr)<br>/domain-mgmt/ucs-domain/fc-storage/fabric #<br>create interface fc slot IDport ID        | Creates an interface and scopes into it.        |
| Step 7 | UCSC(resource-mgr)<br>/domain-mgmt/ucs-domain/fc-storage/fabric/fc*<br># create mon-src monitoring-source-name | Creates a monitoring source and scopes into it. |
| Step 8 | UCSC(resource-mgr)<br>/domain-mgmt/ucs-domain/fc-storage/fabric/fc/mon-src*<br># commit-buffer                 | Commits the transaction to the buffer.          |

## Example

The following example shows how to add an FC storage port as a monitoring source:

```
UCSC# connect resource-mgr
UCSC(resource-mgr) # scope domain-mgmt
UCSC(resource-mgr) /domain-mgmt # scope ucs-domain 1008
UCSC(resource-mgr) /domain-mgmt/ucs-domain # scope fc-storage
UCSC(resource-mgr) /domain-mgmt/ucs-domain/fc-storage # scope fabric a
UCSC(resource-mgr) /domain-mgmt/ucs-domain/fc-storage/fabric # create interface fc 1 22
UCSC(resource-mgr) /domain-mgmt/ucs-domain/fc-storage/fabric/fc # create mon-src my_monsrcl
UCSC(resource-mgr) /domain-mgmt/ucs-domain/fc-storage/fabric/fc* # commit-buffer
UCSC(resource-mgr) /domain-mgmt/ucs-domain/fc-storage/fabric/fc* # commit-buffer
UCSC(resource-mgr) /domain-mgmt/ucs-domain/fc-storage/fabric/fc* # commit-buffer
```

# Adding an FCoE Uplink Port as a Monitoring Source

## Procedure

|        | Command or Action                                                                                                    | Purpose                                         |
|--------|----------------------------------------------------------------------------------------------------|-------------------------------------------------|
| Step 1 | UCSC # connect resource-mgr                                                                                              | Enters resource manager mode.                   |
| Step 2 | UCSC (resource-mgr) # scope domain-mgmt                                                                                  | Enters domain management mode.                  |
| Step 3 | UCSC (resource-mgr) /domain-mgmt # scope<br>ucs-domain ucs-domain ID                                                     | Enter into the specific UCS domain.             |
| Step 4 | UCSC (resource-mgr)<br>/domain-mgmt/ucs-domain # scope fc-uplink                                                         | Enters into the ethernet uplink.                |
| Step 5 | UCSC (resource-mgr)<br>/domain-mgmt/ucs-domain/fc-uplink # scope<br>fabric {a   b}                                       | Enters into the fabric interconnect.            |
| Step 6 | UCSC(resource-mgr)<br>/domain-mgmt/ucs-domain/fc-uplink/fabric #<br>create fcoeinterface {slot ID port ID}               | Creates a port channel and scopes into it.      |
| Step 7 | UCSC(resource-mgr)<br>/domain-mgmt/ucs-domain/fc-uplink/fabric/fcoeinterface*<br># create mon-src monitoring-source-name | Creates a monitoring source and scopes into it. |
| Step 8 | UCSC(resource-mgr)<br>/domain-mgmt/ucs-domain/fc-uplink/fabric/fcoeinterface*<br># commit-buffer                         | Commits the transaction to the buffer.          |

### Example

The following example shows how to add an FCoE uplink port as a monitoring source:

```
UCSC# connect resource-mgr
UCSC(resource-mgr)# scope domain-mgmt
UCSC(resource-mgr) /domain-mgmt # scope ucs-domain 1008
UCSC(resource-mgr) /domain-mgmt/ucs-domain # scope fc-uplink
UCSC(resource-mgr) /domain-mgmt/ucs-domain/fc-uplink # scope fabric a
UCSC(resource-mgr) /domain-mgmt/ucs-domain/fc-uplink/fabric # create fcoeinterface 1 2
UCSC(resource-mgr) /domain-mgmt/ucs-domain/fc-uplink/fabric/fcoeinterface # create mon-src
my_monsrcl
UCSC(resource-mgr) /domain-mgmt/ucs-domain/fc-uplink/fabric/fcoeinterface* # commit-buffer
UCSC(resource-mgr) /domain-mgmt/ucs-domain/fc-uplink/fabric/fcoeinterface* #
```

# Adding an FCoE Port Channel as a Monitoring Source

### Procedure

|        | Command or Action                                                                                                    | Purpose                                         |
|--------|----------------------------------------------------------------------------------------------------|-------------------------------------------------|
| Step 1 | UCSC # connect resource-mgr                                                                                                  | Enters resource manager mode.                   |
| Step 2 | UCSC (resource-mgr) # scope domain-mgmt                                                                                      | Enters domain management mode.                  |
| Step 3 | UCSC (resource-mgr) /domain-mgmt # scope<br>ucs-domain ucs-domain ID                                                         | Enter into the specific UCS domain.             |
| Step 4 | UCSC (resource-mgr)<br>/domain-mgmt/ucs-domain # scope fc-uplink                                                             | Enters into the Ethernet uplink.                |
| Step 5 | UCSC (resource-mgr)<br>/domain-mgmt/ucs-domain/fc-uplink # scope<br>fabric {a   b}                                           | Enters into the Fabric Interconnect.            |
| Step 6 | UCSC(resource-mgr)<br>/domain-mgmt/ucs-domain/fc-uplink/fabric #<br>create fcoe-port-channel port number                     | Creates a port channel and scopes into it.      |
| Step 7 | UCSC(resource-mgr)<br>/domain-mgmt/ucs-domain/fc-uplink/fabric/fcoe-port-channel*<br># create mon-src monitoring-source-name | Creates a monitoring source and scopes into it. |
| Step 8 | UCSC(resource-mgr)<br>/domain-mgmt/ucs-domain/fc-uplink/fabric/fcoe-port-channel*<br># commit-buffer                         | Commits the transaction to the buffer.          |

## Example

The following example shows how to add an FCoE port channel as a monitoring source:

```
UCSC# connect resource-mgr
UCSC(resource-mgr)# scope domain-mgmt
UCSC(resource-mgr) /domain-mgmt # scope ucs-domain 1008
UCSC(resource-mgr) /domain-mgmt/ucs-domain # scope fc-uplink
UCSC(resource-mgr) /domain-mgmt/ucs-domain/fc-uplink # scope fabric a
UCSC(resource-mgr) /domain-mgmt/ucs-domain/fc-uplink/fabric # create fcoe-port-channel 1
UCSC(resource-mgr) /domain-mgmt/ucs-domain/fc-uplink/fabric/fcoe-port-channel # create
mon-src my_monsrcl
UCSC(resource-mgr) /domain-mgmt/ucs-domain/fc-uplink/fabric/fcoe-port-channel* # commit-buffer
UCSC(resource-mgr) /domain-mgmt/ucs-domain/fc-uplink/fabric/fcoe-port-channel* #
```

# Adding an FCoE Storage Port as a Monitoring Source

## Procedure

|        | Command or Action                                                                                                | Purpose                                         |
|--------|----------------------------------------------------------------------------------------------------|-------------------------------------------------|
| Step 1 | UCSC # connect resource-mgr                                                                                      | Enters resource manager mode.                   |
| Step 2 | UCSC (resource-mgr) # scope domain-mgmt                                                                          | Enters domain management mode.                  |
| Step 3 | UCSC (resource-mgr) /domain-mgmt # scope<br>ucs-domain ucs-domain ID                                             | Enter into the specific UCS domain.             |
| Step 4 | UCSC (resource-mgr)<br>/domain-mgmt/ucs-domain # scope fc-storage                                                | Enters into the ethernet uplink.                |
| Step 5 | UCSC (resource-mgr)<br>/domain-mgmt/ucs-domain/fc-storage # scope<br>fabric {a   b}                              | Enters into the fabric interconnect.            |
| Step 6 | UCSC(resource-mgr)<br>/domain-mgmt/ucs-domain/fc-storage/fabric #<br>create interface fcoe slot IDport ID        | Creates an interface and scopes into it.        |
| Step 7 | UCSC(resource-mgr)<br>/domain-mgmt/ucs-domain/fc-storage/fabric/fcoe*<br># create mon-src monitoring-source-name | Creates a monitoring source and scopes into it. |
| Step 8 | UCSC(resource-mgr)<br>/domain-mgmt/ucs-domain/fc-storage/fabric/fcoe/mon-src*<br># commit-buffer                 | Commits the transaction to the buffer.          |

### Example

The following example shows how to add an FCoE storage port as a monitoring source:

```
UCSC# connect resource-mgr
UCSC(resource-mgr) # scope domain-mgmt
UCSC(resource-mgr) /domain-mgmt # scope ucs-domain 1008
UCSC(resource-mgr) /domain-mgmt/ucs-domain # scope fc-storage
UCSC(resource-mgr) /domain-mgmt/ucs-domain/fc-storage # scope fabric a
UCSC(resource-mgr) /domain-mgmt/ucs-domain/fc-storage/fabric # create interface fc 1 22
UCSC(resource-mgr) /domain-mgmt/ucs-domain/fc-storage/fabric/fc # create mon-src my_monsrc1
UCSC(resource-mgr) /domain-mgmt/ucs-domain/fc-storage/fabric/fc/mon-src* # commit-buffer
UCSC(resource-mgr) /domain-mgmt/ucs-domain/fc-storage/fabric/fc/mon-src* #
```

# Adding a vLAN as a Monitoring Source

## Procedure

|         | Command or Action                                                                                                    | Purpose                                          |
|---------|----------------------------------------------------------------------------------------------------|--------------------------------------------------|
| Step 1  | UCSC # connect resource-mgr                                                                                                    | Enters resource manager mode.                    |
| Step 2  | UCSC (resource-mgr) # scope domain-mgmt                                                                                                  | Enters domain management mode.                   |
| Step 3  | UCSC (resource-mgr)/domain-mgmt # scope<br>ucs-domain ucs-domain ID                                                                      | Enter into the specific UCS domain.              |
| Step 4  | UCSC (resource-mgr)<br>/domain-mgmt/ucs-domain # scope<br>eth-traffic-mon                                                                | Enters into ethernet traffic monitoring mode.    |
| Step 5  | UCSC (resource-mgr)<br>/domain-mgmt/ucs-domain/ eth-traffic-mon #<br>scope fabric {a   b}                                                | Enters into the fabric interconnect.             |
| Step 6  | UCSC (resource-mgr)<br>/domain-mgmt/ucs-domain/<br>eth-traffic-mon/fabric # scope<br>eth-mon-session session-name                        | Creates the ethernet traffic monitoring session. |
| Step 7  | UCSC (resource-mgr)<br>/domain-mgmt/ucs-domain/<br>eth-traffic-mon/fabric/ eth-mon-session* #<br>show vnic                               | Displays all vNICs associated with this fabric.  |
| Step 8  | UCSC (resource-mgr)<br>/domain-mgmt/ucs-domain/<br>eth-traffic-mon/fabric/ eth-mon-session* #<br>scope vnic vnic-name                    | Enters into the vNICs.                           |
| Step 9  | UCSC (resource-mgr)<br>/domain-mgmt/ucs-domain/<br>eth-traffic-mon/fabric/ eth-mon-session/vnic<br># create vlan-member vlan-member name | Creates a vLAN member.                           |
| Step 10 | UCSC (resource-mgr)<br>/domain-mgmt/ucs-domain/<br>eth-traffic-mon/fabric/<br>eth-mon-session/vnic/vlan-member* #<br>commit-buffer       | Commits the transaction to the buffer.           |

# Example

The following example shows how to configure a vlan as a monitoring source:

```
UCSC# connect resource-mgr
```

| UCSC(resource-mgr)# scope domain-mgmt                                                      |  |  |
|--------------------------------------------------------------------------------------------|--|--|
| UCSC(resource-mgr) /domain-mgmt # <b>scope ucs-domain 1008</b>                             |  |  |
| UCSC(resource-mgr) /domain-mgmt/ucs-domain # <b>scope eth-traffic-mon</b>                  |  |  |
| UCSC(resource-mgr) /domain-mgmt/ucs-domain/eth-traffic-mon # <b>scope fabric a</b>         |  |  |
| UCSC(resource-mgr) /domain-mgmt/ucs-domain/eth-traffic-mon/fabric # scope eth-mon-session  |  |  |
| trafficl                                                                                   |  |  |
| UCSC(resource-mgr) /domain-mgmt/ucs-domain/eth-traffic-mon/fabric/eth-mon-session* # scope |  |  |
| vnic my_vnic1                                                                              |  |  |
| UCSC(resource-mgr) /domain-mgmt/ucs-domain/eth-traffic-mon/fabric/eth-mon-session/vnic #   |  |  |
| create vlan-member my_vlan1                                                                |  |  |
| UCSC(resource-mgr)                                                                         |  |  |
| /domain-mgmt/ucs-domain/eth-traffic-mon/fabric/eth-mon-session/vnic/vlan-member* #         |  |  |
| commit-buffer                                                                              |  |  |
| UCSC(resource-mgr)                                                                         |  |  |
| /domain-mgmt/ucs-domain/eth-traffic-mon/fabric/eth-mon-session/vnic/vlan-member* #         |  |  |

# Adding a vSAN as a Monitoring Source

|        | Command or Action                                                                                                    | Purpose                                               |
|--------|----------------------------------------------------------------------------------------------------|-------------------------------------------------------|
| Step 1 | UCSC # connect resource-mgr                                                                                           | Enters resource manager mode.                         |
| Step 2 | UCSC (resource-mgr) # scope domain-mgmt                                                                               | Enters domain management mode.                        |
| Step 3 | UCSC (resource-mgr) /domain-mgmt # scope<br>ucs-domain ucs-domain ID                                                  | Enter into the specific UCS domain.                   |
| Step 4 | UCSC (resource-mgr)<br>/domain-mgmt/ucs-domain # scope<br>fc-traffic-mon                                              | Enters into Fibre Channel traffic monitoring mode.    |
| Step 5 | UCSC (resource-mgr)<br>/domain-mgmt/ucs-domain/fc-traffic-mon #<br>scope fabric {a  b}                                | Enters into the fabric interconnect.                  |
| Step 6 | UCSC (resource-mgr)<br>/domain-mgmt/ucs-domain/fc-traffic-mon/fabric<br># scope fc-mon-session session-name           | Creates the Fibre Channel traffic monitoring session. |
| Step 7 | UCSC (resource-mgr)<br>/domain-mgmt/ucs-domain/fc-traffic-mon/fabric/fc-mon-session*<br># show monvsan                | Displays the monitoring vSANs.                        |
| Step 8 | UCSC (resource-mgr)<br>/domain.mgmt/ucs-domain/fc-traffic-mon/fabric/fc-mon-session*<br># scope monvsan monvsan-name  | Enters into the vSAN.                                 |
| Step 9 | UCSC (resource-mgr)<br>/domain.mgm/usdomain@taffcmon@taicfcmonsession/monsen<br># create vsan-member vSAN-member name | Creates a new vSAN member.                            |

|         | Command or Action                                                                          | Purpose                                |
|---------|--------------------------------------------------------------------------------------------|----------------------------------------|
| Step 10 | UCSC (resource-mgr)<br>/tmängn/ustmint#formaticfenoresion/conservations<br># commit-buffer | Commits the transaction to the buffer. |

The following example shows how to configure a vSAN as a monitoring source:

```
UCSC# connect resource-mgr
UCSC(resource-mgr) # scope domain-mgmt
UCSC(resource-mgr) /domain-mgmt # scope ucs-domain 1008
UCSC(resource-mgr) /domain-mgmt/ucs-domain # scope fc-traffic-mon
UCSC(resource-mgr) /domain-mgmt/ucs-domain/fc-traffic-mon # scope fabric a
UCSC(resource-mgr) /domain-mgmt/ucs-domain/fc-traffic-mon/fabric # scope fc-mon-session
session1
UCSC(resource-mgr) /domain-mgmt/ucs-domain/fc-traffic-mon/fabric/fc-mon-session* # scope
monvsan monvsan1
UCSC(resource-mgr) /domain-mgmt/ucs-domain/fc-traffic-mon/fabric/fc-mon-session/monvsan #
create vsan-member my_vsan1
UCSC(resource-mgr)
/domain-mgmt/ucs-domain/fc-traffic-mon/fabric/fc-mon-session/monvsan/vsan-member*#
commit-buffer
UCSC(resource-mgr)
/domain-mgmt/ucs-domain/fc-traffic-mon/fabric/fc-mon-session/monvsan/vsan-member #
```

# Adding a vHBA as a Monitoring Source

|        | Command or Action                                                                       | Purpose                                       |
|--------|-----------------------------------------------------------------------------------------|-----------------------------------------------|
| Step 1 | UCSC # connect resource-mgr                                                             | Enters resource manager mode.                 |
| Step 2 | UCSC(resource-mgr) # scope org                                                          | Enters into organization mode.                |
| Step 3 | UCSC(resource-mgr) /org # scope<br>service-profile service-profile-name                 | Enters into the service profile.              |
| Step 4 | UCSC(resource-mgr) /org/service-profile* #<br>scope vhba vhba-name                      | Enters into the vHBA.                         |
| Step 5 | UCSC(resource-mgr)/org/service-profile/vhba*<br># create mon-src monitoring-source-name | Adds the vhba as a traffic monitoring source. |
| Step 6 | UCSC(resource-mgr)<br>/org/service-profile/vhba/mon-src* #<br>commit-buffer             | Commits transaction to the buffer.            |

The following example shows how to add a vHBA as a monitoring source:

```
UCSC# connect resource-mgr
UCSC(resource-mgr) # scope org
UCSC(resource-mgr) /org # scope service-profile spl
UCSC(resource-mgr) /org/service-profile* # scope vhba test-vhba
UCSC(resource-mgr) /org/service-profile/vhba* # create mon-src gfl
UCSC(resource-mgr) /org/service-profile/vhba/mon-src* # commit-buffer
```

# Adding a vNIC as a Monitoring Source

### Procedure

|        | Command or Action                                                                       | Purpose                                       |
|--------|-----------------------------------------------------------------------------------------|-----------------------------------------------|
| Step 1 | UCSC # connect resource-mgr                                                             | Enters resource manager mode.                 |
| Step 2 | UCSC(resource-mgr) # scope org                                                          | Enters into organization mode.                |
| Step 3 | UCSC(resource-mgr) /org # scope<br>service-profile service-profile-name                 | Enters into the service profile.              |
| Step 4 | UCSC(resource-mgr) /org/service-profile* # <b>scope vnic</b> <i>vnic-name</i>           | Enters into the vNIC.                         |
| Step 5 | UCSC(resource-mgr)/org/service-profile/vnic*<br># create mon-src monitoring-source-name | Adds the vNIC as a traffic monitoring source. |
| Step 6 | UCSC(resource-mgr)<br>/org/service-profile/vnic/mon-src* #<br>commit-buffer             | Commits transaction to the buffer.            |

#### Example

The following example shows how to add a vNIC as a monitoring source:

```
UCSC# connect resource-mgr
```

```
UCSC(resource-mgr) # scope org
UCSC(resource-mgr) /org # scope service-profile spl
UCSC(resource-mgr) /org/service-profile* # scope vnic test-vnic
UCSC(resource-mgr) /org/service-profile/vnic* # create mon-src gfl
UCSC(resource-mgr) /org/service-profile/vnic/mon-src* # commit-buffer
```